1

### 카페24 마켓플러스 교육자료

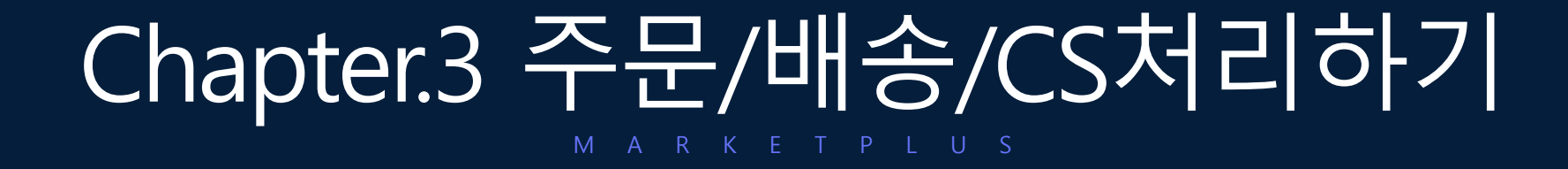

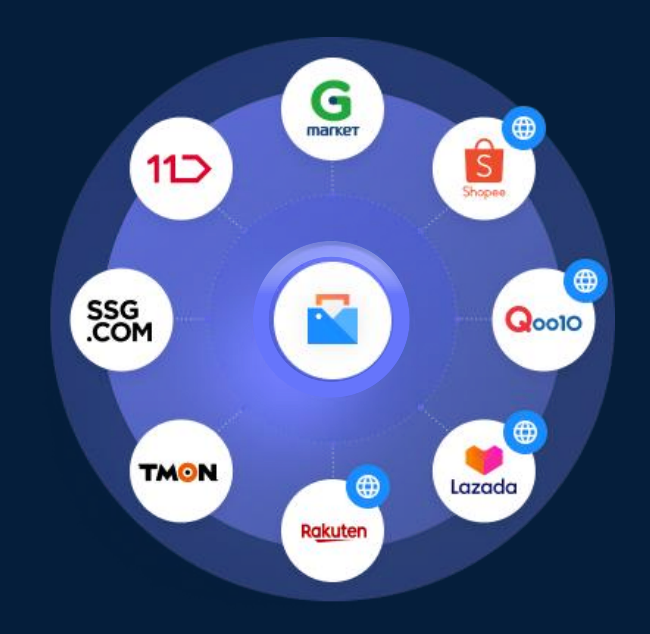

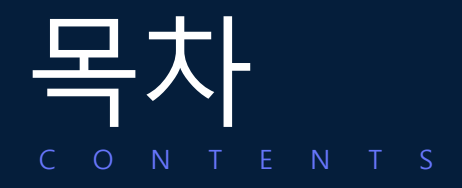

### 주문처리 (주문수집부터 배송처리까지)

| 1. 주문수집 | <br>06 |
|---------|--------|
| 2. 매칭   | 09     |
| 3. 합포   |        |
| 4. 할당   |        |
| 5. 송장   |        |
| 6. 배송   | 20     |

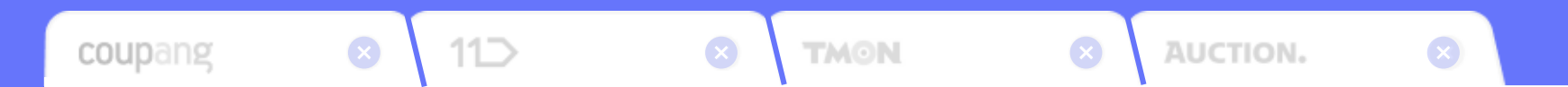

주문처리 (주문수집부터 배송처리까지)

CGFe24

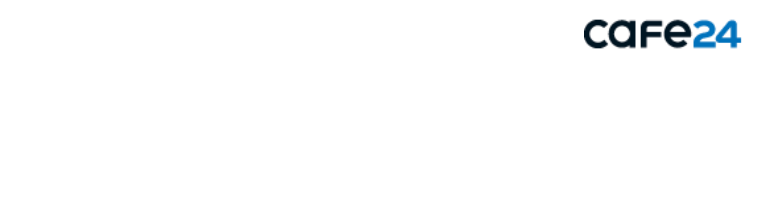

# 통합주문관리 주문처리프로세스

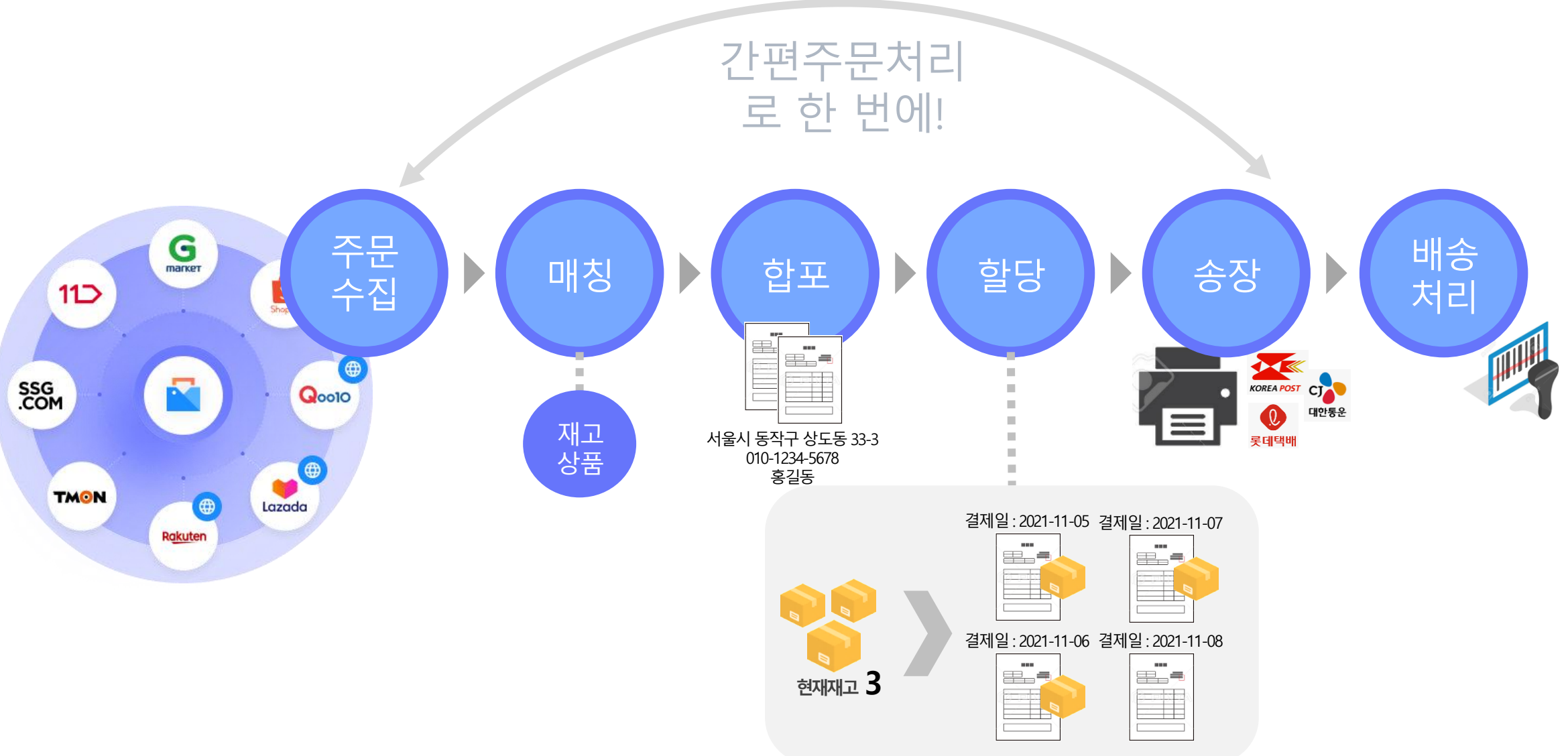

주문관리

개별주문처리

| - 마켓플러스                         | 기본 | 상품                                                                   | 재고 주문 게시글 통계 0                                                                 | 1력 전체 三                                                           |         |                                | QUICK V FAQ                         |
|---------------------------------|----|----------------------------------------------------------------------|--------------------------------------------------------------------------------|-------------------------------------------------------------------|---------|--------------------------------|-------------------------------------|
| 켓 자동 로그인 ▼ 〈                    |    | 개별주문처리                                                               | L. L. M+2                                                                      |                                                                   | 6       | ] 이용가이드 🔵 주문등록에서 배송까지 편리하게 관리히 | ₩ <u>요1 (7)</u> 주문 〉 통합주문관리 〉 개별주문처 |
| <b>문관리</b><br>  주문목록<br>응관리<br> |    | <ul> <li>한 도움말</li> <li>- 최초 주문 수집 시</li> <li>- 카페24/마켓주문</li> </ul> | .] <b>결제임시 기준 12시간 이내의 배송준비중 주문</b> 만 수집됩니<br>은 10분마다 자동으로 수집되며, 주문수집 버튼을 클릭하여 | I다. 결제입시 12시간 이전인 주문은 기간을 설정하여 수동으로 수집해 주<br>주문을 수용으로 수집할 수 있습니다. | Mg.     |                                |                                     |
| /포인/인임/인일<br>배송처리<br>같주문관리      |    | S 7251                                                               | 합수집 🔀 주문등록                                                                     | - 🖾 ma - 🛱 -                                                      | 함포 🗐 혈당 | 🗐 ৰুষ্ণ                        | 20 #*                               |
| 주문목록<br>주문처리<br>주문처리            |    |                                                                      |                                                                                |                                                                   |         |                                | 역셀주문삭제                              |
| 내역관리                            |    | No                                                                   | 판매처                                                                            | 주문등록                                                              | 주문수     | 최근주문등록일                        | 처리자                                 |
| 밥CS관리                           |    |                                                                      |                                                                                |                                                                   | 5       |                                |                                     |
| CS관리<br> 역관리                    |    | 1                                                                    | 👩 쇼피 대만(cafe24)                                                                | <del>주문</del> 등록 <del>주문</del> 역설등록 엑설등록양식                        |         |                                | -                                   |
| /회수관리                           |    | 2                                                                    | W 위즈위드(cafe24)                                                                 | 주문등록 주문역설등록 역설등록양식                                                |         |                                |                                     |
| 지전송                             |    | 3                                                                    | ☑ 지그재그(cafe24)                                                                 | 주문등록 주문역설등록 역설등록양식                                                |         |                                |                                     |
|                                 |    | 4                                                                    |                                                                                | 주문등록 주문역셀등록 엑셀등록양식                                                |         |                                |                                     |
|                                 |    | 5                                                                    | ₩ 위메프(cafe24)                                                                  | 주문등록 주문역셀등록 엑셀등록양식                                                |         |                                |                                     |
|                                 |    | 6                                                                    | ● 티몬(cafe24)                                                                   | 주문등록 주문역 <b>셀등록</b> 역셀등록양식                                        |         |                                | -                                   |
|                                 |    | 7                                                                    | ₩ 위메프(cafe24)                                                                  | 주 <b>문등록 주문역</b> 첼등록 역셀등록양식                                       |         |                                | -                                   |
|                                 |    | 8                                                                    | AK몰(cafe24)                                                                    | 주문등록 주문역설등록 역설등록양식                                                |         | -                              | -                                   |
| ÷ 🕕                             |    | 9                                                                    | ₩ 위메프(cafe24)                                                                  | <b>주문등록</b> 주문역설등록 역설등록양식                                         | -       | -                              | -                                   |
| <u>।</u> छ                      |    | 10                                                                   | 🚆 멸치쇼핑(cafe24a)                                                                | <del>주문등록</del> <del>주문액설등록</del> 액설등록양식                          |         | -                              | -                                   |
| 패 7                             |    | 11                                                                   | 다 다이소몰(cafe24)                                                                 | <del>주문등록</del> <del>주문액셀등록</del> 액셀등록양식                          |         | -                              |                                     |
| 기 4<br>려 1                      |    | 12                                                                   | S 샵 리스트(cafe24)                                                                | 주문등록 <del>주문액셀등록</del> 액셀등록양식                                     |         | -                              |                                     |
| 종료 2<br>26                      |    | 13                                                                   | ◎ 핫트랙스(cafe24)                                                                 | 주문등록 주문역셀등록 역설등록양식                                                |         |                                |                                     |
| 비 227                           |    | 14                                                                   | m 문고리닷컴(cafe24)                                                                | 주문등록 주문액셀등록 엑셀등록양식                                                |         |                                |                                     |
| 영 19<br>청 25                    |    | 15                                                                   | 188 스타일쉐어(cafe24)                                                              | 주문등록 주문역 <b>설등록</b> 역설등록양식                                        |         |                                | . 📀                                 |
| 청 7                             |    | 16                                                                   | [5] 브리치(cafe24)                                                                | 주문등록 주문액셀등록 엑셀등록양식                                                | -       |                                |                                     |

#### 메뉴 위치

- 주문 > 통합주문관리 > 개별주문처리

### 개별주문처리란?

- 주문통합수집부터 배송까지 각 단계별로 주문처리가
   가능합니다.
- 주문통합수집, 주문등록, 매칭, 합포, 할당, 송장, 배송으로
   구성되어 있습니다.
- 탭 형식으로 되어있어서 클릭하면 각 화면으로 이동합니다.

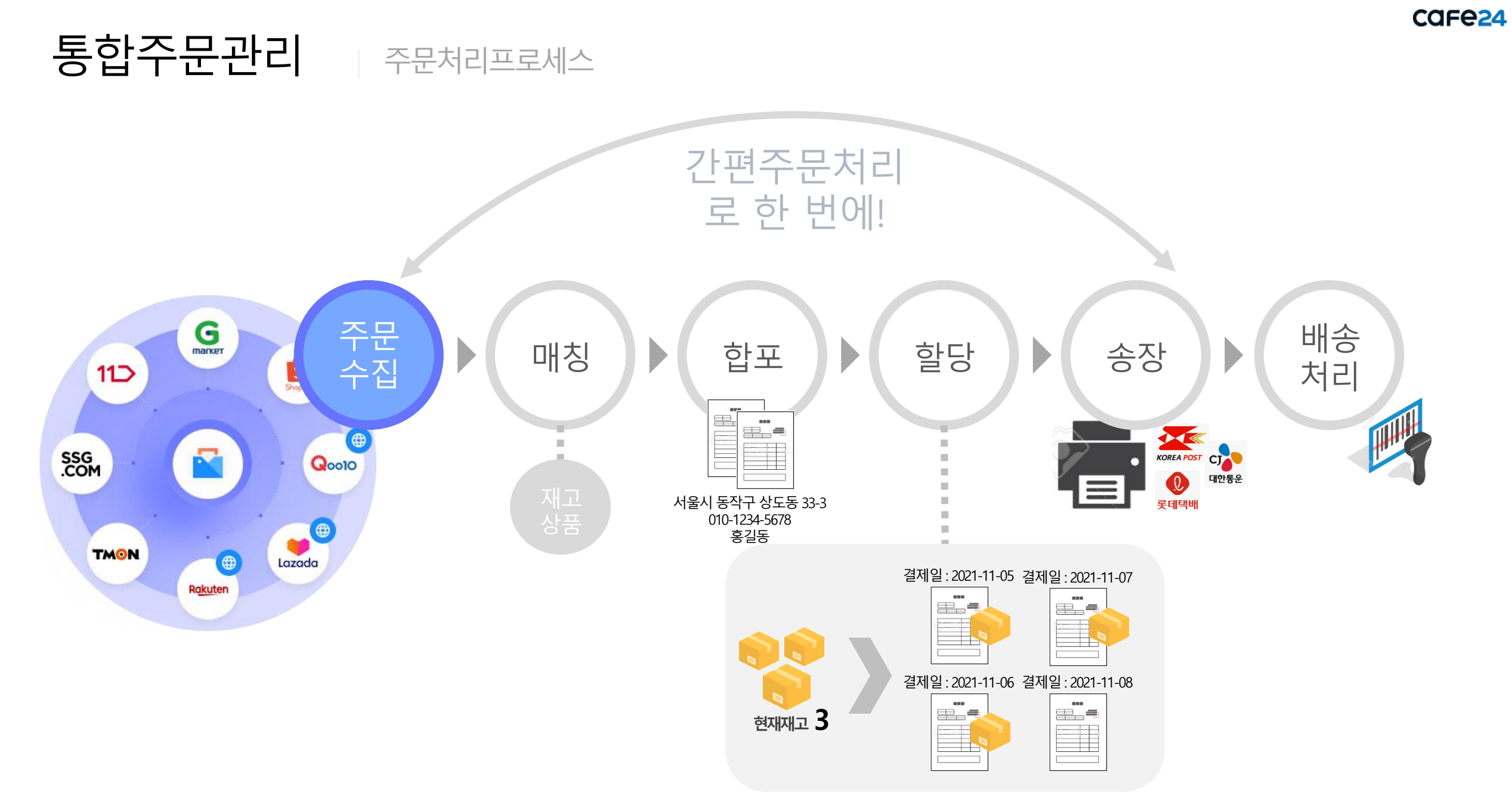

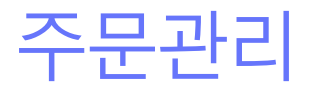

### 2. 개별주문처리 - 주문통합수집

| - 마켓플러스                         | <u>~</u> | 기본 상품 자                                                          | 내고 주문 게시글 통계 이력                                                                    | 전체 프                                                           |                            |
|---------------------------------|----------|------------------------------------------------------------------|------------------------------------------------------------------------------------|----------------------------------------------------------------|----------------------------|
| 마켓 자동 로그인 ▼                     | <        | 개별주문처리                                                           | (I) a+2                                                                            | 🗈 이용가이드 📔 추운등록에서 배송까지 편리하게 관리하                                 | 세요! 🖸 주문 > 동합주문관리 > 개별주문처리 |
| 수문관리<br>전체주문목록<br>배송관리          |          | <ol> <li>도움말</li> <li>최초 주문 수집 시,</li> <li>카페24/마켓주문:</li> </ol> | <b>결제일시 기준 12시간 이내의 배송준비중 주문</b> 만 수집됩니다. :<br>은 10분마다 자동으로 수집되며, 주문수집 버튼을 클릭하여 주문 | 결제일시 12시간 이전인 주문은 기간을 설정하여 수동으로 수집에 주세요.<br>을 수동으로 수집할 수 있습니다. |                            |
| 쥐소/교환/반품/환불<br>혜외배송처리<br>통합주문관리 |          | C 7250                                                           | I수집 🔀 주문등록                                                                         | 이 19 19 19 19 19 19 19 19 19 19 19 19 19                       |                            |
| 등합주문목록<br>간편주문처리<br>개별주문처리      | •        |                                                                  |                                                                                    |                                                                | 역셆주문삭제                     |
| 송장내역관리                          |          | No                                                               | 판매처                                                                                | 수문등록 주문수 최근주문등록일                                               | 처리자                        |
| 통합CS관리<br>고객CS관리                |          |                                                                  | △ 人町 ritDP(rafa34)                                                                 |                                                                |                            |
| CS내역관리                          |          | 2                                                                |                                                                                    |                                                                |                            |
| 수거/회수관리<br>메시지전송                |          | 2                                                                |                                                                                    |                                                                |                            |
|                                 |          | 4                                                                | 기간                                                                                 | 오늘 曲 2021-11-12 ~ 曲 2021-11-12                                 |                            |
|                                 |          | 5                                                                | 12                                                                                 |                                                                |                            |
|                                 |          | 6                                                                |                                                                                    |                                                                |                            |
|                                 |          | 7                                                                | 판매처                                                                                | 판매처 전체 🔍                                                       |                            |
|                                 |          | 8                                                                |                                                                                    |                                                                |                            |
| 처리중                             | 0        | 9                                                                |                                                                                    | Click!                                                         |                            |
| 치기필요                            |          | 10                                                               |                                                                                    |                                                                |                            |
| 전송실패                            | 7        | 11                                                               |                                                                                    | 조무스진 당기                                                        |                            |
| 승인대기<br>승인반려                    | 4        | 12                                                               |                                                                                    |                                                                |                            |
| 7일 내 종료                         | 2        | 13                                                               |                                                                                    |                                                                |                            |
| 말주선 :<br>배송준비 21                | 26<br>27 | 14                                                               | m 문고리닷컴(cafe24)                                                                    | 주문등육 주문액설등육 액셀등육양식                                             |                            |
| 취소요청<br>교환요청                    | 19<br>25 | 15                                                               | 조 스타일쉐어(cafe24)                                                                    | 주문등록 <mark>주문역설</mark> 등록 역설등록양식                               | . 💽                        |
| 반품요청                            | 7        | 16                                                               | <b>b</b> 브리치(cafe24)                                                               | 주문등록 주문액설등록 액설등록양식                                             |                            |

### 메뉴 위치

- 주문 > 통합주문관리 > 개별주문처리

### 통합주문수집이란?

- 결제일시 기준 12시간 이내의 배송준비중 주문을 자동으로
   수집되고 있습니다.
- 결제일시 12시간 이전인 주문은 기간을 설정하여 수동으로
   수집이 필요한 경우 사용합니다.

- 1. 주문통합수집 버튼 클릭
- 2. 기간 및 판매처 선택
- 3. 주문수집 버튼 클릭

## 주문관리

3. 개별주문처리 - 주문등록

| 🚽 마켓플러스                                  | : 기분   | 본 상품 :                                                         | 재고 주문 게시글 통계 이력                                                                                      | 전체 드                                                       |        |                                                       |        |  |  |  |  |
|------------------------------------------|--------|----------------------------------------------------------------|----------------------------------------------------------------------------------------------------|------------------------------------------------------------|--------|-------------------------------------------------------|--------|--|--|--|--|
| 마켓 자동 로그인 👻                              | <      | 개별주문처리                                                         | ( [B ## 2]                                                                                           |                                                            | (2)    | ① 이용기이드 주문등록에서 배송까지 편리하게 관리하세요! C 주문 > 통합주문관리 > 개별주문가 |        |  |  |  |  |
| ▼ ∟ 근 Ϥ<br>전체주문목록<br>배송관리<br>최소/교황/바풍/화북 |        | <ol> <li>도움말</li> <li>최초 주문 수집 시</li> <li>카페24/마켓주문</li> </ol> | I, <b>결제임시 기준 12시간 이내의 배송준비중 주문</b> 만 수집됩니다. 결제<br>은 10분마다 자동으로 수집되며, 주문수집 버튼을 클릭하여 주문을 <sup>4</sup> | 일시 12시간 이전인 주문은 기간을 설정하여 수동으로 수집해 주세요.<br>-동으로 수집할 수 있습니다. |        |                                                       |        |  |  |  |  |
| 해외배송처리<br>통합주문관리                         |        | C <b>FRE</b>                                                   | 할수집 또 중문등록                                                                                           | 5 매칭 한                                                     | 또 🖹 할당 | 할당 📄 송장 🖓 배송                                          |        |  |  |  |  |
| 통합주문목록<br>강편주문처리<br>개별주문처리               | :      |                                                                |                                                                                                    |                                                            |        |                                                       | 역셂주문삭제 |  |  |  |  |
| 송장내역관리                                   | •      | No                                                             | 판매처                                                                                                  | 주문등록                                                       | 주문수    | 최근 주문등록일                                              | 처리자    |  |  |  |  |
| 통합CS관리                                   |        |                                                                |                                                                                                    |                                                            | 5      |                                                       |        |  |  |  |  |
| 고객CS관리                                   |        | 1                                                              | 👩 쇼피 대만(cafe24)                                                                                      | 주문등록 주문역설등록 엑설등록양식                                         | -      | -                                                     |        |  |  |  |  |
| 수거/회수관리                                  |        | 2                                                              | ₩ 위즈위드(cafe24)                                                                                       | 주문등록 <del>주문액셆등록</del> 액셆등록양식                              | -      |                                                       |        |  |  |  |  |
| 메시지전송                                    |        | 3                                                              | ☑ 지그재그(cafe24)                                                                                       | <del>주문등록</del> <del>주문역셆등록</del> 역셑등록양식                   |        |                                                       |        |  |  |  |  |
|                                          |        | 4                                                              | ④ 쿠팡(cafe24)                                                                                         | 주문등록 주문액셀등록 엑셀등록양식                                         |        |                                                       |        |  |  |  |  |
|                                          |        | 5                                                              | W 위메프(cafe24)                                                                                        | 주문등록 주문역셀등록 역설등록양식                                         |        |                                                       | 100 C  |  |  |  |  |
|                                          |        | 6                                                              | ◎ 티몬(cafe24)                                                                                         | 주문등록 주문역셸등록 액셸등록양식                                         |        |                                                       |        |  |  |  |  |
|                                          |        | 7                                                              | <mark>W</mark> 위메프(cafe24)                                                                           | 주문등록 주문역쳴등록 역쳴등록양식                                         |        |                                                       |        |  |  |  |  |
|                                          |        | 8                                                              | AK몰(cafe24)                                                                                          | 주문등록 주문액셀등록 엑셀등록양식                                         | -      |                                                       |        |  |  |  |  |
| 처리중                                      | 0      | 9                                                              | 👿 위메프(cafe24)                                                                                        | 주문등록 주문역설등록 역설등록양식                                         |        |                                                       |        |  |  |  |  |
| 처리픽요                                     |        | 10                                                             | 멸치쇼핑(cafe24a)                                                                                        | 주문등록 주문역설등록 역설등록양식                                         | -      |                                                       |        |  |  |  |  |
| 전송실패                                     | 7      | 11                                                             | 다 다이소몰(cafe24)                                                                                       | 주문등록 주문역셀등록 역셀등록양식                                         | -      |                                                       |        |  |  |  |  |
| 승인대기<br>승인반려                             | 4      | 12                                                             | S 샵리스트(cafe24)                                                                                       | 주문등록 주문역셀등록 역셀등록양식                                         | -      |                                                       |        |  |  |  |  |
| 7일내종료                                    | 2      | 13                                                             | ⊘ 핫트랙스(cafe24)                                                                                       | 주문등록 주문역센등록 역셑등록양식                                         | -      |                                                       |        |  |  |  |  |
| 발수선 2<br>배송준비 22                         | б<br>7 | 14                                                             | <u>m</u> 문고리닷컴(cafe24)                                                                               | 주문등록 주문역셸등록 역셸등록양식                                         |        |                                                       |        |  |  |  |  |
| 취소요청 1<br>교환요청 2                         | 9<br>5 | 15                                                             | ☑ 스타일쉐어(cafe24)                                                                                      | 주문등록 주문역셀등록 역셀등록양식                                         |        |                                                       |        |  |  |  |  |
| 반품요청                                     | 7      | 16                                                             | <b>b</b> 브리치(cafe24)                                                                                 | 주문등록 주문역쳴등록 엑셀등록양식                                         |        |                                                       |        |  |  |  |  |

### 메뉴 위치

- 주문 > 통합주문관리 > 개별주문처리 > 주문등록

### 주문등록이란?

- 판매처별 오늘 등록된 주문건수 확인할 수 있습니다.
- 주문등록은 개별등록과 엑셀등록을 할 수 있습니다.
- 엑셀등록한 주문은 일괄로 삭제할 수 있습니다.

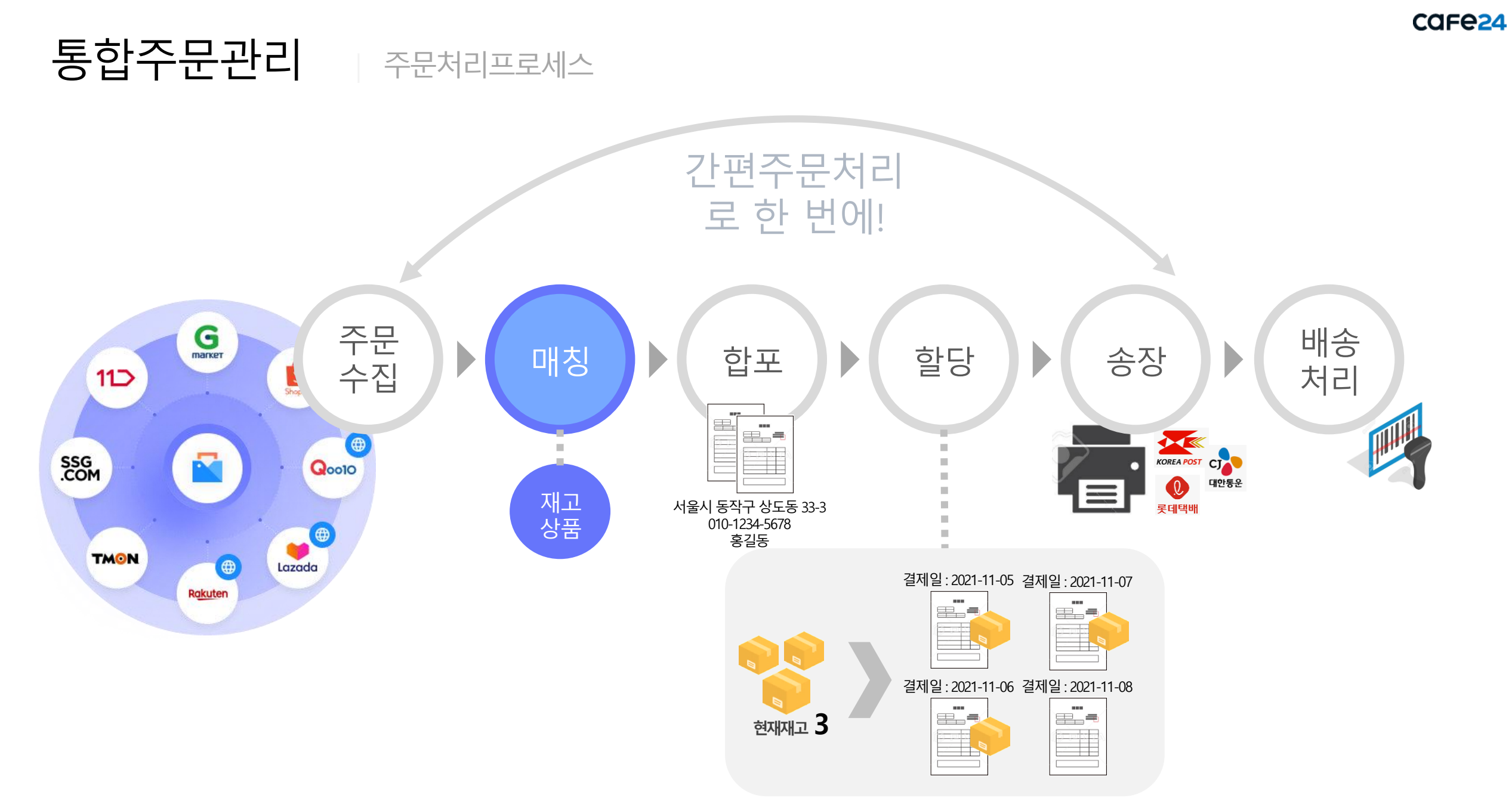

주문관리

### 4. 개별주문처리 - 매칭

| 🔛 마켓플러스                         | 기본 상품                           | 재고 주문                                   | 군 게시글                            | 통기                | ᅨ 이력                        | 전체 \Xi                               |                                         |                                        |               |    |         |             |                   | QUI     | ск ~   | FAQ    | <u> </u> |
|---------------------------------|---------------------------------|-----------------------------------------|----------------------------------|-------------------|-----------------------------|--------------------------------------|-----------------------------------------|----------------------------------------|---------------|----|---------|-------------|-------------------|---------|--------|--------|----------|
| 마켓 자동 로그인 🔹 🔇                   | 개별주문:                           | 처리 🗈 매뉴열                                | )                                |                   |                             |                                      |                                         |                                        |               | 1  | 용가이드 주문 | 등록에서 배송까지 푼 | 년리하게 관리하 <b>서</b> | 요! 더 주는 | 문 > 통합 | 주문관리 > | 개별주문처리   |
| 주문관리<br>전체주문목록<br>배송관리          | ① 도움말<br>- 최초 주문 수<br>- 카페24/마카 | 는집 시, <b>결제일시 기준 1</b><br>넷주문은 10분마다 자동 | <b>2시간 이내의 배송</b><br>으로 수집되며, 주등 | 준비중 주문<br>문수집 버튼을 | 만 수집됩니다. 결제<br>을 클릭하여 주문을 수 | 일시 12시간 이전인 주문은 7<br>동으로 수집할 수 있습니다. | 간을 설정하여 수동으                             | 로 수집해 주세요.                             |               |    |         |             |                   |         |        |        |          |
| 위소/교환/반함/환함<br>해외배송처리<br>통합주문관리 | C **                            | 문통합수집                                   | 5 A                              | 두문등록              |                             | 🚰 매칭                                 |                                         | 한 합포                                   |               | 할당 |         | *           | 장                 |         | 7      | 배송     |          |
| 상업구문목록<br>간편주문처리                | 기간                              | 주문일                                     | ~ 17                             | 1월 曲              | 2021-10-06                  | ~ 🛗 2021-11-04                       |                                         |                                        |               |    |         |             |                   |         |        |        |          |
| 개별주문처리<br>송장내역관리                | 검색구분                            | 판매처상                                    | 품명/옵션 🗸                          | 상품명               |                             | 옵션                                   |                                         | 판매처                                    | 판매처 전체        |    | Q       |             |                   |         |        |        | 검색       |
| 통합CS관리<br>고객CS관리                | 검색결과 <b>1466</b>                | 건                                       |                                  |                   |                             |                                      |                                         |                                        |               |    |         |             |                   |         |        | 20     | Ⅰ개씩 보기 ~ |
| CS내역관리<br>수거/회수관리               |                                 |                                         |                                  |                   |                             |                                      |                                         |                                        |               |    |         |             |                   |         |        |        |          |
| 메시지전송                           | No                              | · 관리번호                                  |                                  | 판미                | 배처                          | 주문번호                                 | 판매처 상품코드                                |                                        | 판매처 상품명       |    | U       | 판매처 옵션      | <u>a</u> II       | 수량      | Ш      | 관리     | 11 1     |
|                                 | 1266                            | 6217                                    | 11 115                           | 컨가(simpl          | exi)                        | 20211101-0000951                     | 000000000000000000000000000000000000000 | M cafe24 구매금지 1029 gz 0.               | L 번           |    | 8       | 백상=화이트, 사이2 | S=L               |         | 3      | 매칭     |          |
|                                 | 1265                            | 6216                                    | 11 115                           | 컨가(simpl          | exi)                        | 20211101-0000951                     | 000000000000000000000000000000000000000 | M cafe24 구매금지 1029 gz 0                | 1번            |    | 8       | 백상=블랙, 사이즈= | i.                |         | 2      | 115    |          |
|                                 | 1264                            | 6215                                    | 11 113                           | 컨가(simpl          | exi)                        | 20211101-0000965                     | 000000000000                            | M cafe24 구매금 <mark>지</mark> 1029 gz 0. | 변             |    | •••••   | 특상=화이트, 사이= | ≤=L               | •••••   | 3      | 매칭     |          |
|                                 | 1263                            | 6214                                    | Fee 118                          | 커가(simni          | exi)                        | 20211101-0000965                     | 0000000000000                           | M cafe24 ⊋n⊮⊐ (11029 m 0               | ы             |    | ,       | 제사는 블랙 사이즈를 |                   |         | 2      | 매칭     |          |
|                                 | 1262                            | 6213                                    | 수문수동                             | 매징 🕕              | 🗂 매뉴얼                       |                                      |                                         |                                        |               |    |         | <b>D</b> 08 | 응가이드<br>          | ×       | 3      | 매칭     |          |
| 리중 🛛 🕛                          | 1261                            | 6212                                    | 판매처상품명                           | 테스트 티             | 셔츠                          | ti 🖂 1100 21/alaan laadi             | 101000 0017                             |                                        |               |    |         |             |                   | - 84    | 2      | 매칭     |          |
| 리필요 😔                           | 1260                            | 6211                                    | 신매지습인 예                          | 영=와이드,            | 사이스=L 전매/                   | a 11 11654(Simplexi)                 | 센티인호 6217                               |                                        |               |    |         |             |                   | - 84    | 3      | 매칭     |          |
| 송실패 7<br>인대기 4                  | 1259                            | 6210                                    | 상품검색                             |                   |                             |                                      |                                         |                                        |               |    |         |             |                   |         | 2      | 매칭     |          |
| 인반려 1<br>일내종료 4                 | 1258                            | 6209                                    | 검색구분                             |                   | 상품명/옵션                      | ~ 테스트                                |                                         | 옵션                                     |               |    |         |             | 검색                |         | 3      | 매칭     |          |
| ·주전 17                          | 1257                            | 6208                                    |                                  |                   |                             |                                      |                                         |                                        |               |    |         |             |                   |         | 2      | 매칭     |          |
| 중문미 211<br> 소요청 15              | 1256                            | 6207                                    | 선택                               | No                | 비 바코드                       | 풍목코드                                 | 1                                       | 상품명                                    | 0             | 옵션 | 편       | 배가          | 현재                | 재고      | 2      | 매칭     |          |
| 19<br>반품요청 8                    |                                 |                                         |                                  | 6                 | AAAAA9C                     | 86 P00000J0000                       | A 테스트 T-shir                            |                                        | 블랙/S          |    |         | 20,000      |                   | - 81    |        |        |          |
|                                 |                                 | _                                       |                                  | 5                 | AAAAA9C                     | 8J P00000J0000                       | B 테스트 T-shir                            |                                        | 블랙/M          |    |         | 20,000      |                   | - 83    |        |        |          |
|                                 |                                 |                                         |                                  | 3                 | AAAAASC                     | 85 P00000J0000                       | D 테스트 T-shirt                           |                                        | 흐멕/L<br>화이트/S |    |         | 20,000      |                   | - 81    |        |        |          |
|                                 |                                 |                                         |                                  | 2                 | AAAAA9C                     | 8L P00000J0000                       | E 테스트 T-shiri                           |                                        | 화이트/M         |    |         | 20,000      |                   | - 81    |        |        |          |
|                                 |                                 |                                         | ۲                                | 1                 | AAAAA9C                     | 8M P00000J0000                       | F 테스트 T-shir                            |                                        | 화이트/L         |    |         | 20,000      |                   | - 81    |        |        |          |
|                                 |                                 |                                         |                                  |                   |                             |                                      |                                         | Click!<br>वश्च हुग                     |               |    |         |             |                   |         |        |        |          |

#### 메뉴 위치

- 주문 > 통합주문관리 > 개별주문처리 > 매칭

### 매칭이란?

- 판매처에서 유입된 주문의 상품과 마켓플러스의 상품이
   연결 안 된 경우 검색 결과에 노출됩니다.
- 미매칭된 주문은 상품을 검색해서 매칭을 합니다.
- 매칭 후 동일 상품이 판매된 경우 자동으로 매칭이 됩니다.

- 1. 매칭 버튼 클릭
- 2. 판매처 상품명과 판매처 옵션 확인
- 3. 상품 검색
- 4. 동일 옵션의 상품 선택
- 5. 매칭 버튼 선택

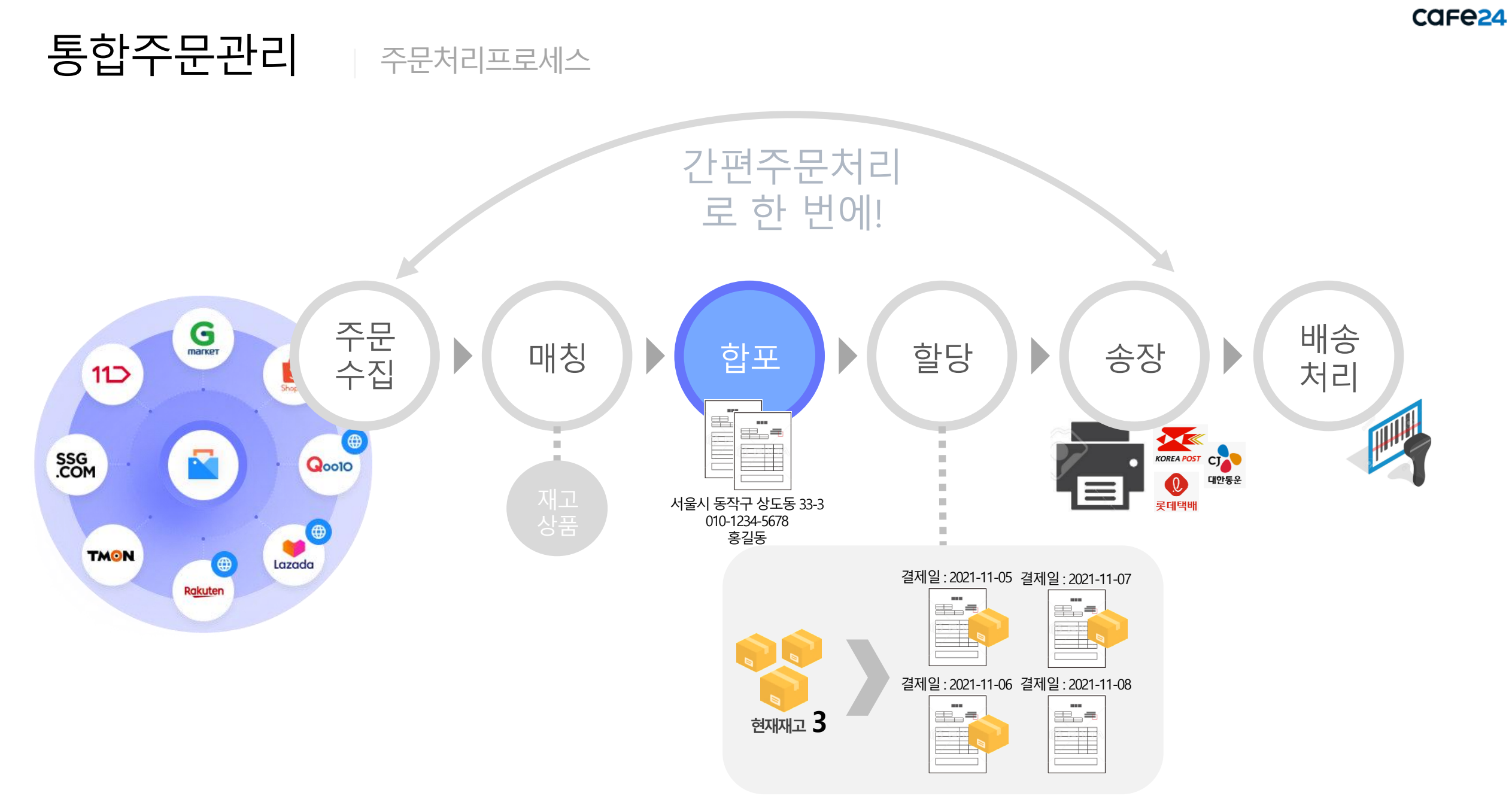

주문관리

5. 개별주문처리 - 합포

| - 마켓플러스                               | 기본 상품                                                                       | 재고 주문 게시글                                                     | 통계 이력 전체 💻                                                |                                             |                          |                                 |                          |                             |
|---------------------------------------|-----------------------------------------------------------------------------|---------------------------------------------------------------|-----------------------------------------------------------|---------------------------------------------|--------------------------|---------------------------------|--------------------------|-----------------------------|
| 마켓 자동 로그인 👻 <                         | 개별주문처리                                                                      | m 4+2                                                         |                                                           |                                             |                          | 이용가이드 주문등록에서 배송                 | 까지 편리하게 관리하세요! 🖸         | 주문 > 등합주문관리 > <b>개별주문처리</b> |
| 구군也디<br>전체주문목록<br>배송관리<br>치스(고향/바푸/하분 | <ul> <li>① 도움말</li> <li>- 최초 주문 수집 시, 결과</li> <li>- 카페24/마켓주문은 1</li> </ul> | <b>제일시 기준 12시간 이내의 배송준비중 주문</b> 만<br>0분마다 자동으로 수집되며, 주문수집 버튼을 | : 수집됩니다. 결제일시 12시간 이전인 주문은 7<br>클릭하여 주문을 수동으로 수집할 수 있습니다. | 간을 설정하여 수동으로 수집해 주세요.                       |                          |                                 |                          |                             |
| 위조/표현/한동/현황<br>해외배송처리<br>통합주문관리       | <b>2 Alestic</b>                                                            | ~집                                                            | ::- 매칭                                                    | > 런 📴                                       | 🗐 학당                     |                                 | 송장                       |                             |
| 동합주문목록<br>간편주문처리<br>개별주문처리<br>추지내며과리  | 기간                                                                          | 주문일 · 1개일 (#) :                                               | 2021-10-06 ~ 🖽 2021-11-04                                 |                                             |                          | 21                              |                          |                             |
| 통합CS관리<br>고객CS관리                      | CHINE                                                                       | THE OBUM                                                      | · CONTERS                                                 | 21                                          |                          | -                               |                          |                             |
| CS내역관리<br>수거/회수관리<br>메시지전송            |                                                                             |                                                               |                                                           | 합포결과                                        | 확인필요                     |                                 |                          |                             |
|                                       | 총 1건                                                                        |                                                               |                                                           |                                             |                          |                                 |                          |                             |
|                                       | No 1                                                                        | 주문일 관리번호 2021-11-04 605 <del>(3</del>                         | 판매처<br>24 카페24(한국어 쇼핑몰1) 2                                | 주문번호 수령자명<br>0211104-00000111 <b>01</b> 홍길동 | (04563) 서울특별시 중구 장충단로13: | 명자주소<br>길 20 (을지로6가) 현대시티타워 11층 | 수령자 일반전화<br>02-0000-0000 | 수령자 휴대전화<br>010-0000-0000   |
| 처리중 🛛 0                               |                                                                             |                                                               |                                                           |                                             |                          |                                 |                          |                             |
|                                       |                                                                             |                                                               |                                                           | 합포결과 확                                      | 인필요                      |                                 |                          |                             |
| 총 <b>1</b> 건                          |                                                                             |                                                               |                                                           |                                             |                          |                                 |                          |                             |
| No II 주                               | 문일    관리번호                                                                  | 판매처                                                           | 주문번호 수령자명                                                 | · 수량                                        | 회자주소                     | - 수령자 일반전화                      | 수령자 휴대전화                 | 전택합포처리<br>기준 합포             |
| 2021                                  | -11-04 609                                                                  | 24 카페24(한국어 쇼핑몰1)                                             | 20211104-0… 홍길동                                           | (04563) 서울특별시 중구 장충단로13                     | 길 20 (을지로6가) 현대시티타워 11층  | 02-0000-0000                    | 010-0000-1111            | • -                         |
| 2021                                  | -11-04 605 1 605                                                            | 24 카페24(한국어 쇼핑몰1)                                             | 20211104-0                                                | (04563) 서울특별시 중구 장충단로13                     | 길 20 (을지로6가) 현대시티타워 11층  | 02-0000-0000                    | 010-0000-0000            | 이 합포 미합포                    |
|                                       |                                                                             |                                                               |                                                           |                                             |                          |                                 |                          |                             |

### 메뉴 위치

- 주문 > 통합주문관리 > 개별주문처리 > 합포

#### 합포란?

- 수령자의 이름, 주소, 일반전화번호, 휴대전화번호가 동일한
   주문을 한 번에 배송처리 되도록 합포 합니다.
- 수령자의 이름, 주소는 동일하지만 일반전화번호 또는 휴대 전화번호가 다른 경우 확인필요[탭]에서 확인 후 합포 할 수 있습니다.

- 1. 처리기준 확인
- 2. 합포처리 버튼 클릭
- 3. 합포결과 확인
- 4. 확인필요 클릭하여 확인 후 합포/미합포 결정
- 5. 선택합포처리 버튼 클릭

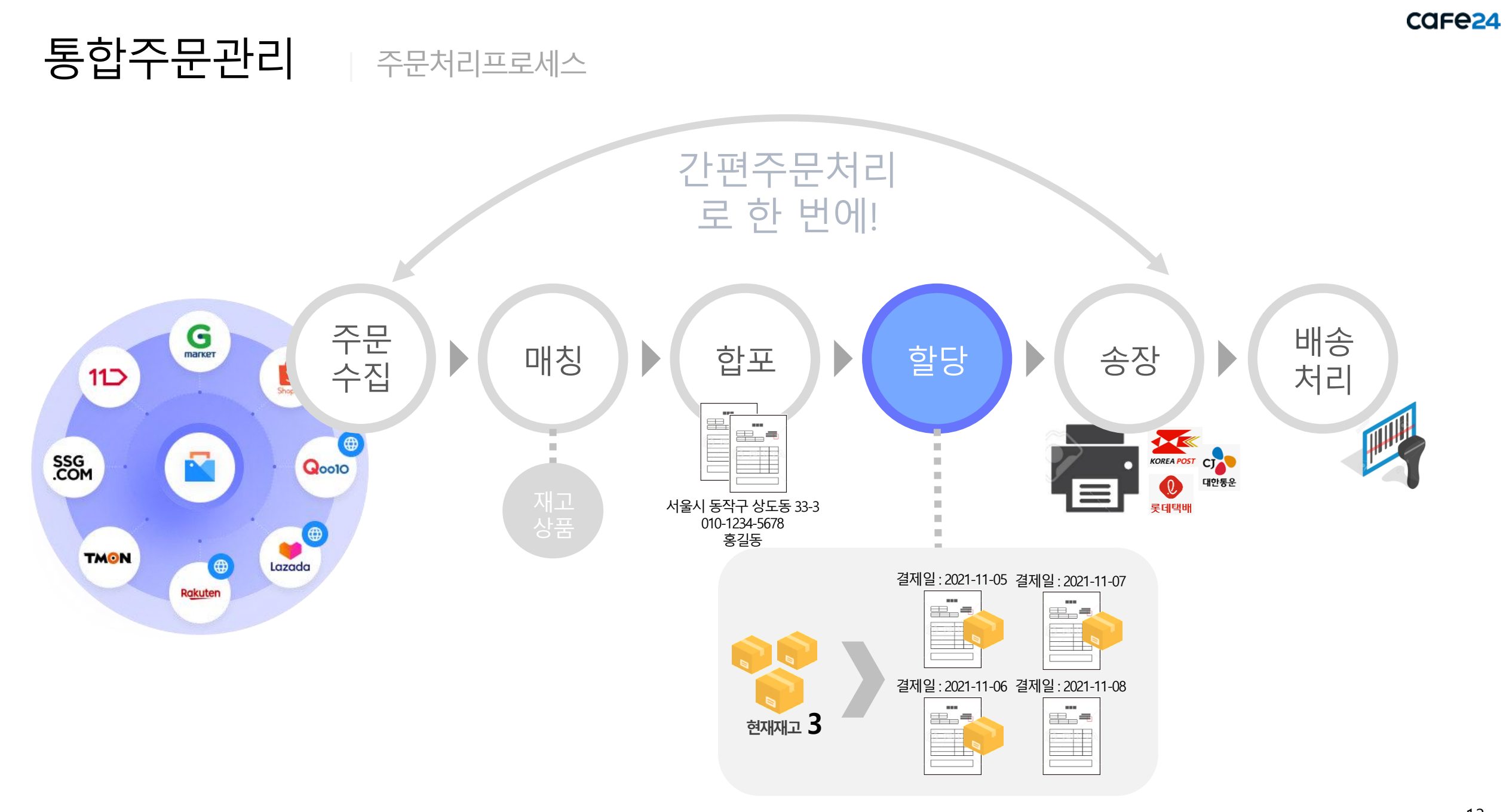

주문관리

6. 개별주문처리 - 할당

| 비오<br>엔 자 <u>동 로</u>   |                  | 기는 경품                         | 제고 ·                                        |                                         | 이덕                                                   | - 전세 스                             |                            |            |        |          |           |          |            |          | QUICK-V |             |      |
|------------------------|------------------|-------------------------------|---------------------------------------------|-----------------------------------------|------------------------------------------------------|------------------------------------|----------------------------|------------|--------|----------|-----------|----------|------------|----------|---------|-------------|------|
|                        |                  | 개별주둔                          | 문처리 🔳 🖷                                     | 면                                       |                                                      |                                    |                            |            |        |          | 🗿 이용가이드   | 주문등록에서 배 | 송까지 편리하게 관 | !리하세요! 🖸 | 주문 〉 {  | 등합주문관리 > 개혁 | 별주문치 |
| 문관리<br>해주문목록<br>통관리    | ę                | (! 도움)<br>- 최초 주둔<br>- 카페24/4 | 말<br>? 수집 시, <b>결제일시 기</b><br>마켓주문은 10분마다 7 | <b>5 12시간 이내의 배송</b> 준<br>ት동으로 수집되며, 주문 | 비중 주문만 수집됩니다.<br>수집 버튼을 클릭하여 주{                      | . 결제일시 12시간 이전인<br>문을 수동으로 수집할 수 있 | 주문은 기간을 설정하여 수동으로<br>(습니다. | 2 수집해 주세요. |        |          |           |          |            |          |         |             |      |
| 의교환/인<br> 배송처리<br>함주문관 | 18/전달<br>비<br>반리 | S 4                           | 5문통합수집                                      | <u>⊽</u> = ₹                            | 문등록                                                  | - E 4                              | 칭                          | 한 함포       | > [    | 린 행당     | }         | Ē        | 송장         |          | 2       | 배송          |      |
| 수분복목<br>주물처리<br>주문처리   | <u>.</u>         | 기간                            | 주문일                                         | × 17∦                                   | 2021-10-07                                           | ~ 🛗 2021-11-                       | -05                        | 재혈         | 발당     | 완전배송주문   | 문재할당 🗌 부분 | 배송주문 재할당 |            |          |         |             |      |
| 내역관리<br>CS과는           |                  | 할당기준                          | 완전비           이 미형                          | 송가능 우선, 부분배;<br>당주문나누기 사용함              | <ul> <li>&gt; 하 후 한당 ∨</li> <li>● 미할당주문나누</li> </ul> | 기 사용안함                             |                            | 보류         | 류주문 🕜  | • 포함 🔿 기 | 텍오        |          |            |          |         |             |      |
| CS관리                   | -1               | 판매처                           | 판매                                          | 너 전체                                    | Q 우선순위설정                                             |                                    |                            |            | 1.4.21 | 합포기준     | ~         | 개 이상     | ~          | 개이하      |         |             |      |
| 역관리<br>/회수관i           | a                | 공급사/율                         | 옵션태그 공급 <sup>)</sup>                        | i 전체                                    | Q 옵션태:                                               | 그 전체                               | Q                          | Cli        | ck!    | 합포기준     | ~         | 이상 ~     |            | 이하       |         |             |      |
|                        |                  |                               |                                             |                                         |                                                      |                                    |                            |            |        |          |           |          |            |          |         |             |      |
| -                      | 0                | No                            | 주문일                                         | 관리번                                     | 2                                                    | 판매처                                | 주문번호                       |            | 상품명    |          | 0         | 옵션       | 0          | 총 수량     | 0       | 총상품구매금액     |      |
| <b>요</b><br>म<br>7]    |                  | 1                             | 2021-11-                                    | 04 609                                  | 24 카페24(                                             | 한국어 쇼핑몰1)                          | 20211104-00000555          | 청바지 테스트    |        |          | 28        |          |            |          | 1       | 1,0         | 100  |
|                        |                  |                               |                                             |                                         |                                                      |                                    | 완전배송가능                     | 부분배송가능     |        |          |           |          |            |          |         |             |      |
|                        |                  |                               |                                             |                                         |                                                      |                                    |                            |            |        |          |           |          |            |          |         |             |      |
|                        |                  |                               |                                             |                                         |                                                      |                                    |                            |            |        |          |           |          |            |          |         | 미할당주문       | 문나누  |
|                        | 주문일              | 관리번호                          | ŧ                                           | 배처                                      | 주문번호                                                 | 0                                  | 상품명                        | ll         | 옵션     | 11       | 수량        | 비 상      | 뚴구매금액      | 할        | 당       | 미할당주문니      | 나누:  |
|                        | 2021-11-04       | 608                           | 24 카페24(형                                   | ·국어 쇼핑몰1)                               | 20211104-0                                           | 테스트용 신규상품                          | ŝ                          | 골드         |        |          |           | 1        | 10,000     | ) 전      | 8       |             |      |
|                        | 2021-11-04       | 607                           | 24 카페24(한                                   | 반국어 쇼핑몰1)                               | 20211104-0                                           | 테스트용 신규상풀                          | 5                          | 화이트        |        |          |           | 1        | 10,000     |          | 활당      | 적용 미2       | 적용   |
|                        | 2021-11-04       | 606                           | 24 카페24(현                                   | 난국어 쇼핑몰1)                               | 20211104-0                                           | 교육용 테스트상품                          | 5                          | 화이트/L      |        |          |           | 1        | 1,000      | ) 미:     | 활당      |             |      |
|                        |                  |                               |                                             |                                         |                                                      |                                    |                            |            |        |          |           |          |            |          |         |             |      |

#### 메뉴 위치

- 주문 > 통합주문관리 > 개별주문처리 > 할당

### 할당이란?

- 재고를 보유하여 배송처리가 가능한 주문에 재고를 배정하는
   작업입니다.
- 판매처별 우선순위, 수량, 금액 등 원하는 조건으로 할당 처리
   가 가능합니다.
- 주문 전체가 아닌 일부만 할당 후 미할당주문나누기 처리로
   부분배송이 가능합니다.

- 1. 할당 기준 확인
- 2. 할당처리 버튼 클릭
- 3. 완전배송가능 주문 확인
- (할당기준을 부분배송가능 할당 선택 시) 부분배송가능 클릭 하여 확인 후 미할당주문나누기 적용여부 결정
- 5. 미할당주문나누기 버튼 클릭

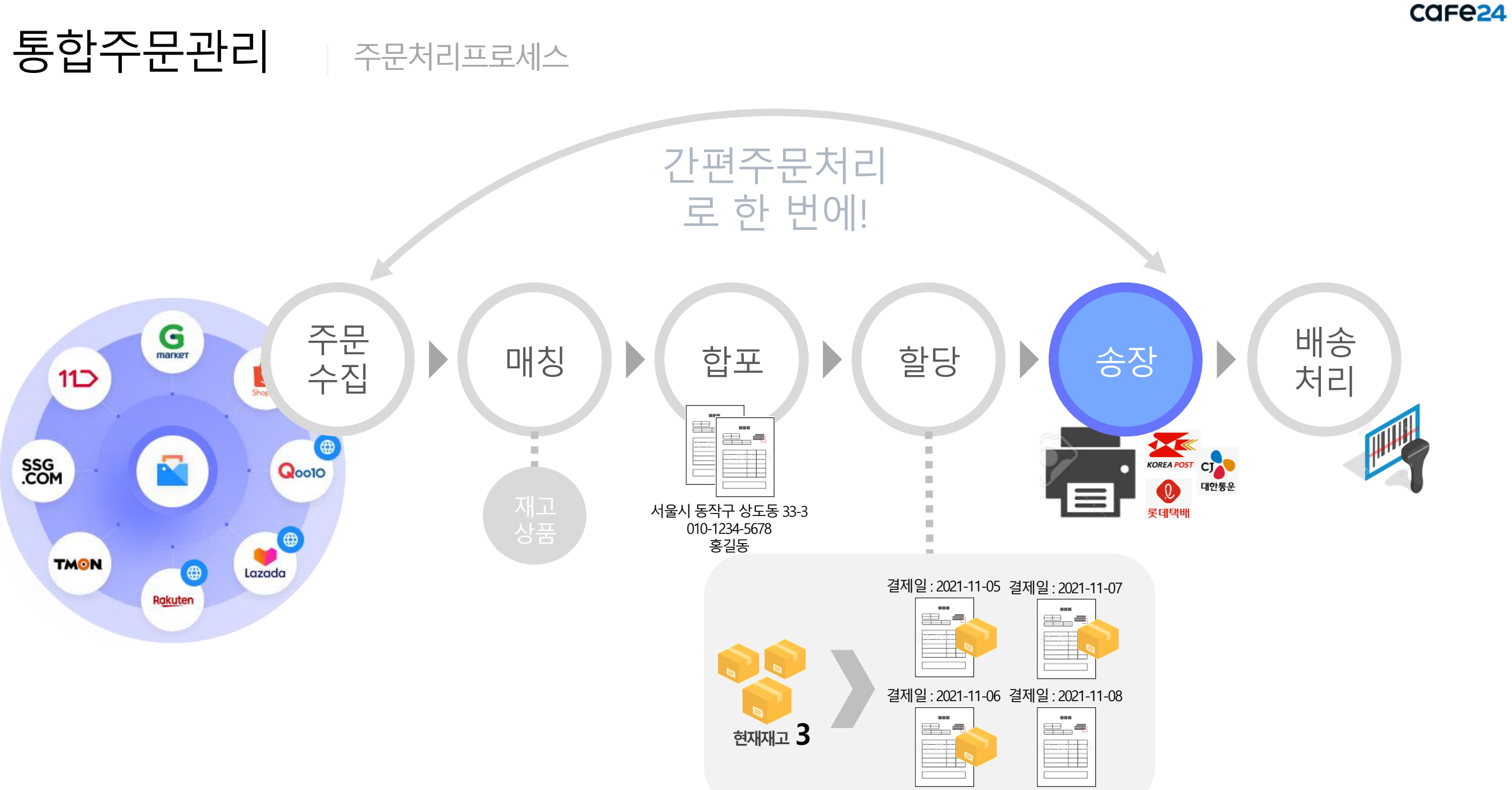

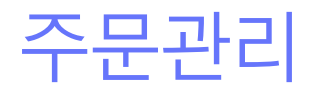

### 7. 개별주문처리 – 송장(엑셀등록1)

| • G SB <sup>1</sup> • 10 SB <sup>2</sup> • 10 SB <sup>2</sup>                                                                                                    | j) iis                     |
|----------------------------------------------------------------------------------------------------|----------------------------|
| Presente       Presente       Presente <td< th=""><th>P) #8</th></td<> | P) #8                      |
| 기간       주 문입       1/12       ① 2021-10-18       ③ 00:00       ~ ⑪ ② 2021-11-16       ③ 23:59       검색구분       주 문번호       질색이         지각       판매체       팬매전체       Q       · 광금사       관리· · · · · · · · · · · · · · · · · · ·                                                                                                     |                            |
|                                                                                                    |                            |
| 관리 범위 홍상품구애금액 이상 이상 이하 배송상세 부분배송포함 신석불 전체 · 국내 · 기타 ① 보류주문포함 · 별도관리포함 · · · · · · · · · · · · · · · · · · ·                                                                                                    |                            |
|                                                                                                    |                            |
| ·····································                                                                                                    | 실    판매처                   |
| 승장식체 중강관리 🕢 역별관리 역별관리 역별관리 역별관리 역별관리 역별관리 역별관리 역별관리                                                                                                    | ↓ <mark>⊠↓</mark> 엑셀다운 독 향 |
| - 이 연번 이 송장반호 이 주문반호 이 주문상태 이 송장상태 이 출력상태 이 배송업체 이 총상품수 이 총수량 이 수령자명 이 수령자주소 이 주문산                                                                                                    | 일    판매처                   |
| □ 39 · · <u>20211116-0005555</u> 접수 미등록 미출력 · · 1 2 82 <u>사프다임</u> 하프다임 시티타워 11층… 2027-11                                                                                                    | -16 교육 마켓                  |
| 38         -         20211116-0000066         접수         미동록         미통력         -         1         2         83                                                                                                    | -16 교육 마켓                  |
| ○         37         -         20211116-0011111         접수         미들록         미출력         -         1         2         홍검         엑셀양식 신규등록 >         4티티워 11층···         2021-11                                                                                                    | -16 교육 마켓                  |
| 36         -         20211116-0000222         전수         미등록         미호력         -         1         2         홍감         IIIA E OFAI         2025-11                                                                                                    | -16 교육 마켓                  |
| ····································                                                                                                    | -16 교육 마켓                  |
| 2 <u>2</u> 24 - <u>2021116-000088</u> 전수 미동목 마출력 - 1 2 82<br>비타네 11층-7 2021-11                                                                                                    | -16 교육 마켓                  |
| - <u>33</u> - <u>2021116-0008888</u> 전수 미동목 미철역 - <u>1</u> <u>2</u> 동길 <u>비타역 115</u> ··· <u>2024-1</u>                                                                                                    | -16 교육 마켓                  |
| 32         -         2021116-0055555         접수         미동력         -         1         2         통감         H티타역 115····         2072-11                                                                                                    | -16 교육 마켓                  |
| 8 31 - 20211116-0000011 접수 미동력 미절력 - 1 2 홍 비밀번호 ②                                                                                                    | -16 교육 마켓                  |
|                                                                                                    | C                          |
| 비민버승 화인                                                                                                    |                            |
|                                                                                                    |                            |
|                                                                                                    |                            |
|                                                                                                    |                            |
|                                                                                                    |                            |

### 메뉴 위치

- 주문 > 통합주문관리 > 개별주문처리 > 송장

- 1. 송장등록할 주문의 기준 확인
- 2. 불러오기 버튼 클릭
- 엑셀요청 버튼 클릭
   (엑셀양식이 없는 경우 양식 설정)
  - (핵결양식이 없는 경우 양식 결정
- 4. 양식 선택 및 비밀번호 입력
- 5. XLSX, CSV 중 다운 받는 엑셀 양식 선택

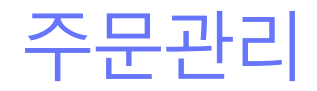

### 7. 개별주문처리 – 송장(엑셀등록2)

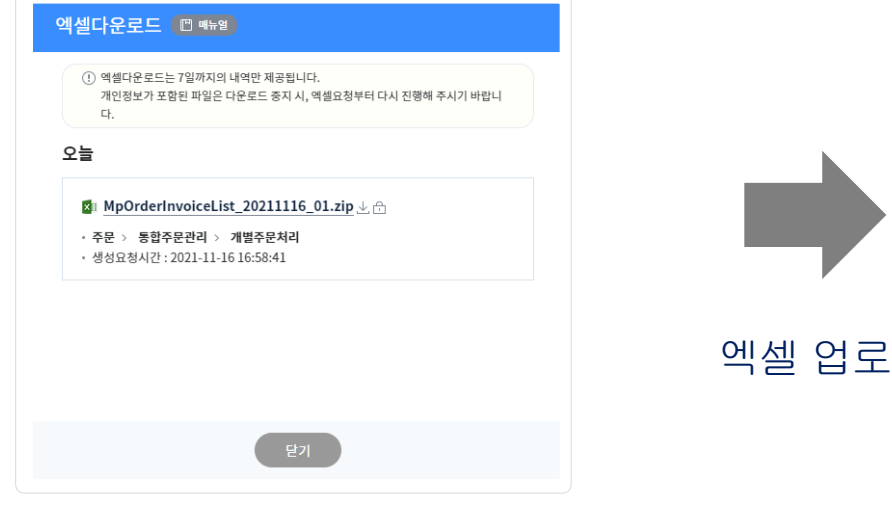

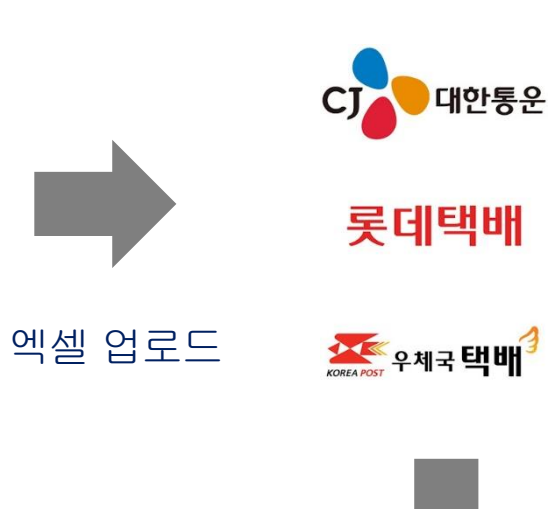

### 사용법

- 다운 받은 엑셀 파일을 배송업체에 업로드하여 송장번호를 발급 받습니다.
- 2. 발급 받은 송장번호를 다운받습니다.

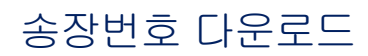

X

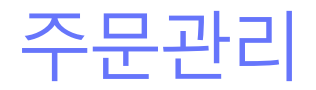

### 7. 개별주문처리 – 송장(엑셀등록3)

| 다켓플러스                                   | 기본 상품                                                                    | 재고 주문 거                                         | 시글 통계                                     | 이력 전체                          | Ξ                        |                           |               |          |          |                                             |                 |               | QUICK ~      | FAQ         | 7 •••      |
|-----------------------------------------|--------------------------------------------------------------------------|-------------------------------------------------|-------------------------------------------|--------------------------------|--------------------------|---------------------------|---------------|----------|----------|---------------------------------------------|-----------------|---------------|--------------|-------------|------------|
| 마켓 자동 로그인 👻 🗸                           | 개별주문처리                                                                   | [] 메뉴일                                          |                                           |                                |                          |                           |               |          |          | 🔊 이용가이드                                     | 주문등록에서          | 배송까지 편리하게 관리! | 하세요! 더 주문 >  | 통합주문관리 〉 :  | 개별주문처리     |
| 주문관리<br>전체주문목록<br>배송관리                  | <ul> <li>1 도움말</li> <li>- 최초 주문 수집 시, 4</li> <li>- 카페24/마켓주문은</li> </ul> | <b>결제일시 기준 12시간 이내의 배</b><br>10분마다 자동으로 수집되며, 주 | <b>송준비중 주문</b> 만 수집됩니!<br>5문수집 버튼을 클릭하여 주 | 다. 결제일시 12시간 0<br>주문을 수동으로 수집할 | Ⅰ전인 주문은 기간을<br>፪ 수 있습니다. | 을 설정하여 수동으로               | 수집해 주세요.      |          |          |                                             |                 |               |              |             |            |
| 위소/교원/현공/현물<br>해외배송처리<br>통합주문관리         | ्रि न्रहके                                                               | <b>≁</b> 집 🔛                                    | 주문등록                                      |                                | 매칭                       |                           | 한포 한포         |          | 한 할당     |                                             | ē               | 송장            | 4            | 배송          |            |
| 통합주문목록<br>강편주문처리<br>개별주문처리<br>소파 (여 8 기 | 기간 주문                                                                    | 문일 ~ 1개월                                        | 2021-10-18                                | <ul> <li>00:00 ~ </li> </ul>   | 2021-11-16               | <ul> <li>23:59</li> </ul> | 0             |          |          | 검색구분                                        | 주문번호            | ~ 검색어         |              |             |            |
| 통합CS관리<br>고객CS관리                        | 범위 총                                                                     | 에서 전세<br>상품구매금액 >                               | 이상 ~                                      | 이하                             | 배송상세                     | 응답지 전체                    | · 선착불 전체 · 국내 | ×        |          | 기타 🕜                                        | 입구(월8)<br>보류주문포 | 함 		 별도관리포    | 함 ~          |             |            |
| CS내역관리<br>수거/회수관리<br>메시지전송              | 추이가 미드로 이가                                                               | 소자 0개 ( 추려 0개 ) 미리                              | 5려 0거   0 = 0거   :                        | 초 스란 이기                        |                          |                           | 불러오기          |          |          | 카페ን₄여도 배소어체기                                | FOFFTState      | 주무상태 저체 🗸     | 송장상태 저체 🗸 출력 | 상태 전체 ❤ 20개 | 씌보기 >      |
|                                         | 송장삭제 송장                                                                  | 양관리 ②                                           | ≤402   <b>⊥</b> π02   1                   | 5 + 5 0/1                      |                          |                           | 범위 예시)        | -3, 5, 7 | *        | 장범위관리 전체:                                   | 송장삭제            | 1생관리 역생다운이    | 역 🚺 예설요청     | 🛃 역설다운 📄    | 박 항목       |
| 송장엑셀관리                                  | 연번<br>송장엑셀처리                                                             | 송장번호                                            | 주문번호 주                                    | S문상태 송장성                       | 상태 출력성                   | i태 배송업치                   | 총상품수 총수량      | 수령자명     | 이드 X     | 유<br>(용가이드                                  | 령자주소            |               | 주문일          | 판매처         | 관리         |
| 기간                                      |                                                                          | 엑셸등록                                            |                                           |                                |                          |                           | 엑셀삭제          |          |          | 검색                                          |                 |               |              |             |            |
| 처리구분<br>검색결과 2건                         | 배송업체 CJ                                                                  | 대한통운 - 대표쇼핑몰                                    | ~                                         | 엑셀업로드                          | 파일선택 총                   | <u></u> 북할 파일을 마우스        | 로 끌어서 넣어주세요.  | 1 엑셀양식   |          | 20개씩 보기                                     | ~               |               |              |             |            |
|                                         | 총 <mark>0</mark> 건   성공예상 <u>0</u> 건   실피<br>No 예상처리결과                   | 배예상 <u>0</u> 건<br>실패사유                          | 배송업체                                      | 업로드배송번호                        | 업로드송장번                   | 호 판매                      | 처 주문번호        | 2<br>주   | 0개씩 보기 🗸 | ল্পগ্ন                                      | 421             |               |              |             |            |
| <u>처리번호</u><br>3<br>2                   |                                                                          |                                                 |                                           |                                |                          |                           |               |          |          | 처리일나를<br>-11-01 14:44:23<br>-11-01 13:06:39 |                 |               |              | C           | $\bigcirc$ |
|                                         |                                                                          |                                                 |                                           |                                |                          |                           |               |          |          |                                             |                 | -             |              |             |            |
|                                         |                                                                          |                                                 |                                           | ાં મલ                          | 이 없습니다.                  |                           |               |          |          |                                             |                 |               |              |             |            |
|                                         |                                                                          |                                                 |                                           |                                |                          |                           |               |          |          |                                             |                 |               |              |             |            |
|                                         |                                                                          |                                                 |                                           |                                |                          |                           |               |          |          |                                             |                 |               |              |             |            |
|                                         |                                                                          |                                                 |                                           |                                | 같기                       |                           |               |          |          | (                                           |                 |               |              |             |            |

### 메뉴 위치

- 주문 > 통합주문관리 > 개별주문처리 > 송장

- 1. 엑셀관리 버튼 클릭
- 2. 송장엑셀관리 화면에서 엑셀처리 버튼 클릭
- 다운받은 송장번호 엑셀 양식에 맞춰서 배송업체를 선택하고 업로드 합니다.

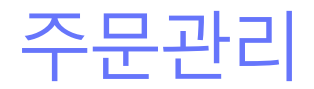

### 7. 개별주문처리 – 송장(연동등록)

| - 마켓플러스                                      | 기본 상품 :                                                                      | 재고 주문 게시글                                                                       | 통계 이력                                       | 전체 😑                                       |                                             |                |                                       |                                         |                    |            | QUICK V FAQ      |             |
|----------------------------------------------|------------------------------------------------------------------------------|---------------------------------------------------------------------------------|---------------------------------------------|--------------------------------------------|---------------------------------------------|----------------|---------------------------------------|-----------------------------------------|--------------------|------------|------------------|-------------|
| 마켓자동로그인 ▾ <<br>주문관리                          | 개별주문처리(                                                                      | ()<br>()<br>()<br>()<br>()<br>()<br>()<br>()<br>()<br>()<br>()<br>()<br>()<br>( |                                             |                                            |                                             |                |                                       | • • • • • • • • • • • • • • • • • • •   | 주문등록에서 배송까지 면      | 리하게 관리하세요! | ☐ 주문 〉 통합주문관     | 리 > 개별주문처리  |
| 전체주문목록<br>배송관리<br>취소/교환/반품/환물                | <ul> <li>① 도움말</li> <li>- 최초 주문 수집 시, 결가</li> <li>- 카페24/마켓주문은 10</li> </ul> | <b>데일시 기준 12시간 이내의 배송준비중</b><br>0분마다 자동으로 수집되며, 주문수집 비                          | <b>주문</b> 만 수집됩니다. 결제일시<br>H튼을 클릭하여 주문을 수동으 | 12시간 이전인 주문은 기긴<br>!로 수집할 수 있습니다.          | 을 설정하여 수동으로 수집                              | 해 주세요.         |                                       |                                         |                    |            | _                |             |
| 해외배송처리<br>통합주문관리<br>통하주문용로                   | S <b>FR</b> 804                                                              | 집 500 주문등                                                                       | R,                                          | · 매칭                                       | È                                           | □ 합포           | Þ                                     | 할당                                      | <b>ि</b> २४        |            | 2) iii           |             |
| 종입수문역과<br>강편주문처리<br>개벌주문처리<br>종장내역관리         | 기간 주문<br>판매처 판매                                                              | 일 ~ <u>1개월</u> (1) 20<br>(처 전체 Q                                                | 21-10-07 🕓 00:00                            | ~ 🛗 2021-11-05<br>공급사                      | <ul> <li>③ 23:59</li> <li>공급사 전체</li> </ul> | Q              |                                       | 검색구분<br>상태                              | 주문번호 ><br>접수(할당) > | 검색어        |                  |             |
| 통합CS관리<br>고객CS과리                             | 범위 총상                                                                        | 품구매금액 ~ 이                                                                       | 남 ~ 이하                                      | 배송상세                                       | 부분배송포함 \vee                                 | 선착불 전체 \vee 국내 | ~                                     | 기타 🕜                                    | 보류주문포함 🗸           | 별도관리포함 ~   |                  |             |
| CS내역관리<br>수거/회수관리                            |                                                                              |                                                                                 |                                             |                                            |                                             | 불러오기           |                                       |                                         |                    |            |                  |             |
| 메시지전송                                        | 총 1건   미등록 1건   ;                                                            | 송장 0건   출력 0건   미출력 1건                                                          | 오류 0건   총 수량 <mark>1</mark> 개               |                                            |                                             |                |                                       | 카페24 언동 배송업                             | 체가 아니라면? 🖸 주문상태    | 전체 🗸 송장상태  | H 전체 > 출력상태 전체 > | 20개씩 보기 🗸   |
|                                              | 송장삭제 <b>송장</b> 각                                                             | 환리 📀                                                                            |                                             |                                            |                                             | 범위 예시) 1-      | 3, 5, 7                               | 송장범위관리 중                                | 전체송장삭제 엑셀관리        | 엑셀다운이력     | 🕅 엑셀요청 🚺 🚺 엑셀디   | 원 H 항목      |
|                                              | □    연번                                                                      | 송장번호 주문번3                                                                       | 호 주문상태                                      | 송장상태 출력                                    | 상태 배송업체                                     |                |                                       | :                                       | 수령자주소              |            | 주문일 편            | 만매처 🗏 관리    |
|                                              |                                                                              | 송장관리                                                                            | [] 매뉴얼                                      | nice niž                                   | 24                                          | <b>1</b> 0 8   | · · · · · · · · · · · · · · · · · · · | <sup>2) 서울트버儿 주국 자취<br/>업체가 안 보인다</sup> | 면? [] 🗙            | 바티티의 11층   | 2021-11-04 24 7h | 폐24(한국어 : 6 |
| 처리중 🛛 🕕                                      |                                                                              |                                                                                 |                                             |                                            |                                             |                |                                       |                                         |                    |            |                  |             |
| <b>처리필요 ·</b><br>전송실패 -<br>승인데기 -            |                                                                              | 송장출                                                                             | 4                                           | 송장 PDF 다                                   | 만 성                                         | S장연동등록         |                                       |                                         |                    |            |                  |             |
| 응권권역 -<br>7일내종료 -<br>발주전 -<br>배송준비 5<br>치스의처 |                                                                              | <ul> <li>(!) 송장 출력 /<br/>등록된 송장</li> </ul>                                      | 시, 배송업체벌 기<br>당이 없는 경우, 송?                  | 본양식을 사용하(<br>당번호를 등록하(                     | 여 출력됩니다. 송<br>여 출력합니다.                      | 장양식설정을 통해      | 서 기본양식을 변경                            | 경할 수 있습니다.                              |                    |            |                  |             |
| 교환요청 -<br>반품요청 -                             |                                                                              | 총 <b>2</b> 건                                                                    |                                             |                                            |                                             |                |                                       |                                         |                    |            |                  |             |
|                                              |                                                                              | 출력 프린터                                                                          | 필수                                          | Xprinter XP-                               | D4602B                                      | ∽ 카페24 프린티     | 헤에이전트 안내 >                            |                                         |                    |            |                  |             |
|                                              |                                                                              | 배송업체                                                                            | 0                                           | CJ대한통운(위                                   | 견동) - 한국어                                   | ✓ 송장양식설경       | 정                                     |                                         |                    |            |                  |             |
|                                              |                                                                              | 옵션                                                                              | 0                                           | <ul> <li>송장번호 사</li> <li>송장 미출력</li> </ul> | I로발행<br>  주문만 출력                            |                |                                       |                                         |                    |            |                  |             |
|                                              |                                                                              |                                                                                 |                                             |                                            | Clic                                        | k!             |                                       |                                         |                    |            |                  |             |
|                                              |                                                                              |                                                                                 |                                             |                                            | 확인                                          | 닫기             |                                       |                                         |                    |            |                  |             |

#### 메뉴 위치

- 주문 > 통합주문관리 > 개별주문처리 > 송장

### 송장(연동등록)이란?

- 할당이 되어 배송 가능한 주문에 송장을 등록하고 출력할 수 있습니다.
- 연동배송업체를 사용하는 경우 송장연동등록 및 송장출력이
   한 번에 됩니다.

#### 사용법

- 1. 송장등록할 주문의 기준 확인
- 2. 불러오기 버튼 클릭
- 3. 출력할 주문의 범위를 입력 후 송장범위관리 버튼 클릭

(전체 출력은 범위 미입력 후 클릭)

4. 송장을 등록하고 출력할 프린터 선택

5. 확인 버튼 클릭

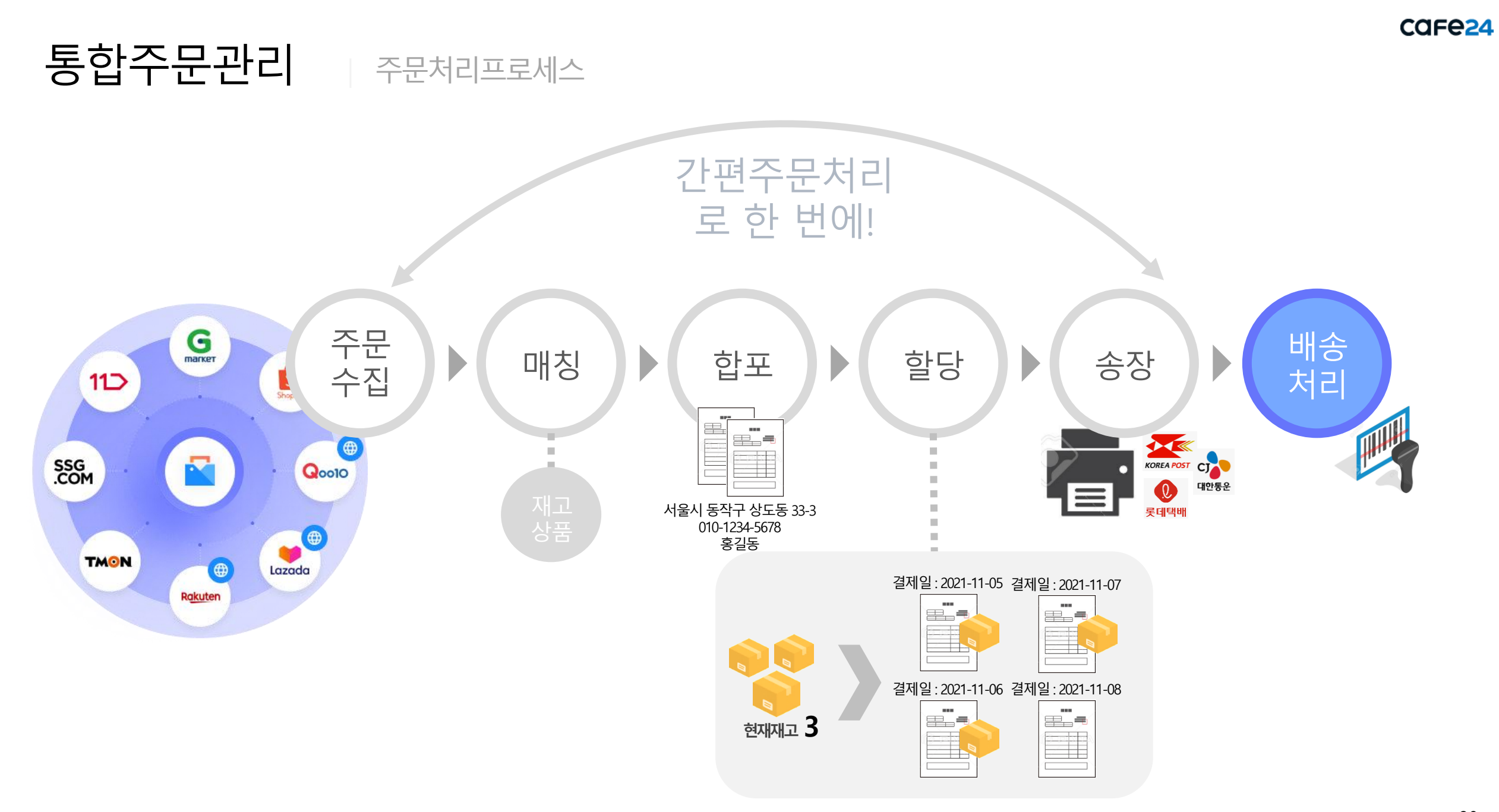

주문관리

8. 개별주문처리 - 배송

| 다켓플러스                                             | 기본 상품 제고 주문 계시글 통계 이력 전체 프 [FAQ ] [                                                                                                    |
|---------------------------------------------------|----------------------------------------------------------------------------------------------------|
| 마켓 자동 로그인 🔹 🔇                                     | 개별주문처리 🗇 예방기이드 🗇 전문동독에서 배송해지 편리에게 관리하세요! 🕜 주문 💈 동합주문관리 💈 개별주문처리                                                                                                    |
| 주문관리<br>전체주문목록<br>배송관리<br>최소/교화/바풍/화분             | <ol> <li>도움말</li> <li>최초 주문 수집 시, 결제일시 기존 12시간 이내의 배송준비중 주문만 수집됩니다. 결제일시 12시간 이전인 주문은 기간을 설정하여 수동으로 수집해 주세요.</li> <li>카페124(마켓주문은 10분마다 자동으로 수집되며, 주문수집 버튼을 클릭하여 주문을 수통으로 수집할 수 있습니다.</li> </ol>                                                                                                    |
| 해외배송처리<br>통합주문관리<br>통한주문목록                        | ⑦ 주문5월수집 ◎ 주문5월 수집 ◎ 해정 ○ 합프 ○ 월 화당 ○ □ \$\$7 ○ 10                                                                                                    |
| 간편주문처리<br>개별주문처리<br>송장내역관리                        | 기간       승강동쪽일 ∨       1개별       ① 2021-10-07       ③ 00:00 -       □ 2021-11-05       ③ 23:59         판매처       판매처진체       Q       -       표 2021-11-05       ⑤ 23:59                                                                                                    |
| 통 <b>합CS관리</b><br>고객CS관리<br>CS내역관리                | 배송업체 ♥       배송업체 ♥       전체 ♥       전체 ♥       전체 ♥       전체 ♥       전체       ♥         재고 배송상태       전체 ♥       전체 ♥       전체 ♥       전체 ♥       ●       ●       ●       ●       ●       ●       ●       ●       ●       ●       ●       ●       ●       ●       ●       ●       ●       ●       ●       ●       ●       ●       ●       ●       ●       ●       ●       ●       ●       ●       ●       ●       ●       ●       ●       ●       ●       ●       ●       ●       ●       ●       ●       ●       ●       ●       ●       ●       ●       ●       ●       ●       ●       ●       ●       ●       ●       ●       ●       ●       ●       ●       ●       ●       ●       ●       ●       ●       ●       ●       ●       ●       ●       ●       ●       ●       ●       ●       ●       ●       ●       ●       ●       ●       ●       ●       ●       ●       ●       ●       ●       ●       ●       ●       ●       ●       ●       ●       ●       ●       ●       ● <t< td=""></t<> |
| 수거/회수관리<br>메시지전송                                  | 김색결과 1건 20개벽보기 2월 20개벽보기 2월 201                                                                                                    |
|                                                   | 배송처리 배송취소 전체배송처리 전체배송처리 전체배송처리 전체배송처리 전체배송처리 전체배송처리 전체배송처리 전체배송처리 전체배송처리 전체배송처리 전체배송처리 전체배송처리 전체                                                                                                    |
|                                                   | ····································                                                                                                    |
|                                                   |                                                                                                    |
| 처리중 🛛 🕕                                           |                                                                                                    |
| <b>처리필요</b> · · · · · · · · · · · · · · · · · · · |                                                                                                    |
| /일네송료 -<br>발주전 -<br>배송준비 5<br>취소요청 -<br>고화으쳐      |                                                                                                    |
| ····                                              | « < 1 / 1 > »                                                                                                    |

### 메뉴 위치

- 주문 > 통합주문관리 > 개별주문처리 > 배송

### 배송이란?

- 송장 등록된 주문을 배송처리합니다.
- 바코드배송처리, 개별배송처리, 전체배송처리가 가능합니다.
- 연동 등록된 주문은 판매처에도 배송처리됩니다.
- 판매처와 배송상태 불일치 여부 확인 가능

- 1. 배송처리할 주문 검색
- 2. 주문 선택
- 3. 배송처리 버튼 클릭